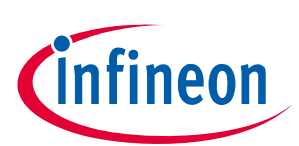

# **TLE5014** Programmer

### Application Note

### About this document

#### Scope and purpose

This document describes the Evaluation Kit for the TLE5014 GMR based angle sensor. The purpose of this manual is to describe the software installation process and how to use the TLE5014 angle sensor Evaluation Kit.

#### Intended audience

This document is intended for anyone who wants to use the TLE5014 Evaluation Kit.

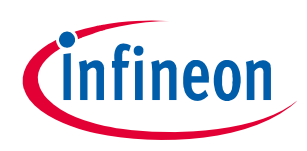

### Table of contents

|         | About this document                               | 1  |
|---------|---------------------------------------------------|----|
|         | Table of contents                                 | 2  |
| 1       | General description                               | 3  |
| 1.1     | Sensor connection                                 | 4  |
| 1.2     | TLE5014 satellite board                           | 5  |
| 1.3     | Jumper setting                                    | 6  |
| 2       | Installation                                      | 7  |
| 3       | Programming                                       | 8  |
| 3.1     | Programmer connection                             | 8  |
| 3.2     | Angle read-out                                    | 9  |
| 3.3     | User menu 1                                       | 0  |
| 3.3.1   | EEPROM Register                                   | 0  |
| 3.3.2   | Program by feature                                | .1 |
| 3.3.2.1 | PWM frequency calculation 1                       | 1  |
| 3.3.3   | Read SSM 1                                        | 2  |
| 3.3.4   | Burn Angle Base                                   | 3  |
| 3.4     | Look-up table programming 1                       | 4  |
| 4       | EEPROM map PWM interface                          | 5  |
| 4.1     | EEPROM map                                        | 5  |
| 4.2     | TLE5014 EEPROM 0x00A2 <sub>H</sub> : PWI_MD_USR 1 | .6 |
| 4.3     | Angle base calculation                            | 7  |
| 4.4     | SPC address configuration 1                       | 7  |
| 4.5     | Comments 1                                        | 8  |
| 5       | Revision history1                                 | .9 |

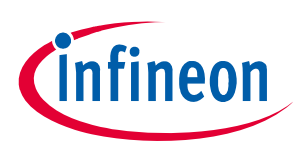

### 1 General description

The programmer consists of an Infineon XMC1100 Boot Kit and a "shield", which can be plugged onto the Boot Kit.

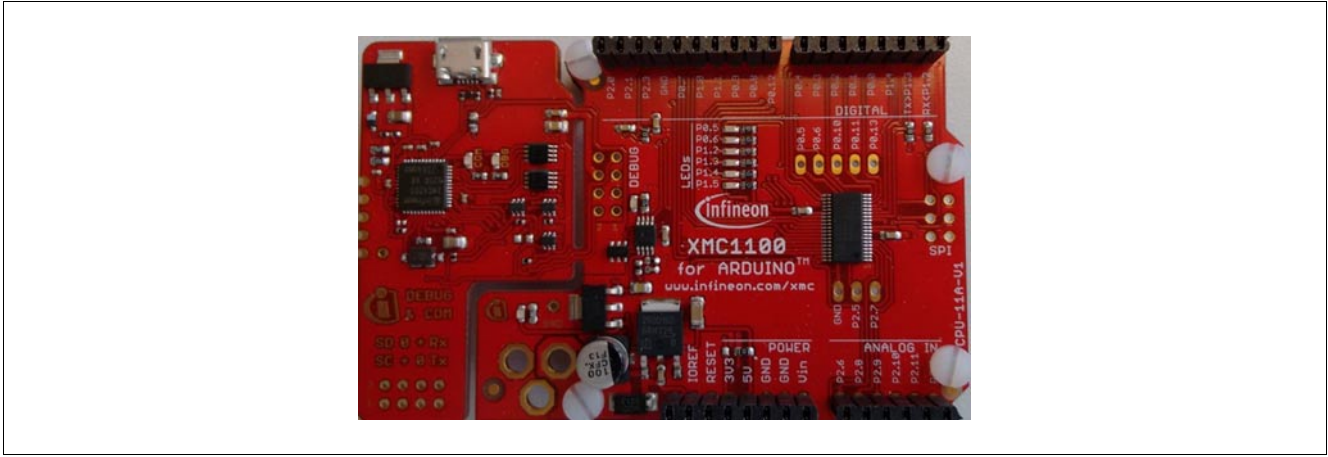

#### Figure 1 Infineon XMC1100 Boot Kit

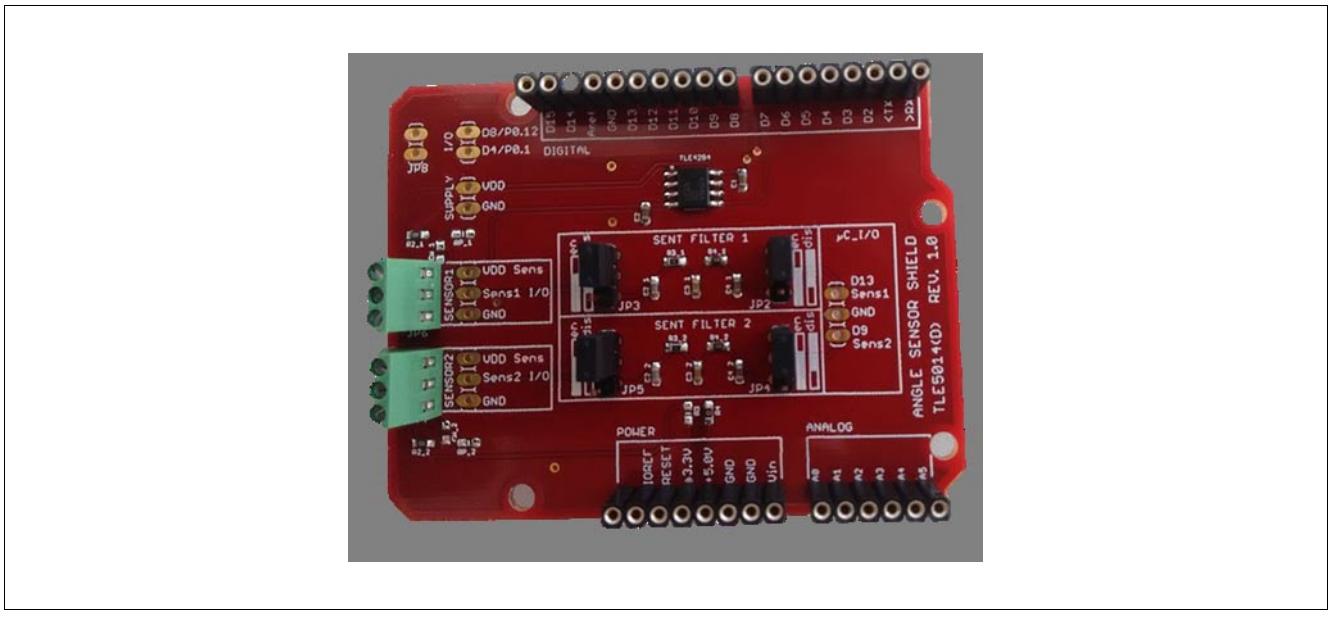

Figure 2 TLE5014 programmer shield

The software consists of one file: TLE5014 - **BootKit – V2.x.x.zip** For connection to a PC, a USB cable is required.

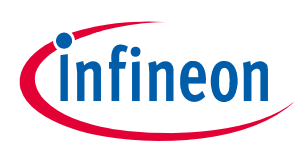

#### 1.1 Sensor connection

The shield has to be plugged onto the Boot Kit. Care has to be taken that the correct pins are connected. The TLE5014 can be connected via a cable to the shield.

Three connections are required:

- VDD
- I/O
- GND

The shield supports two sensors with separated connectors.

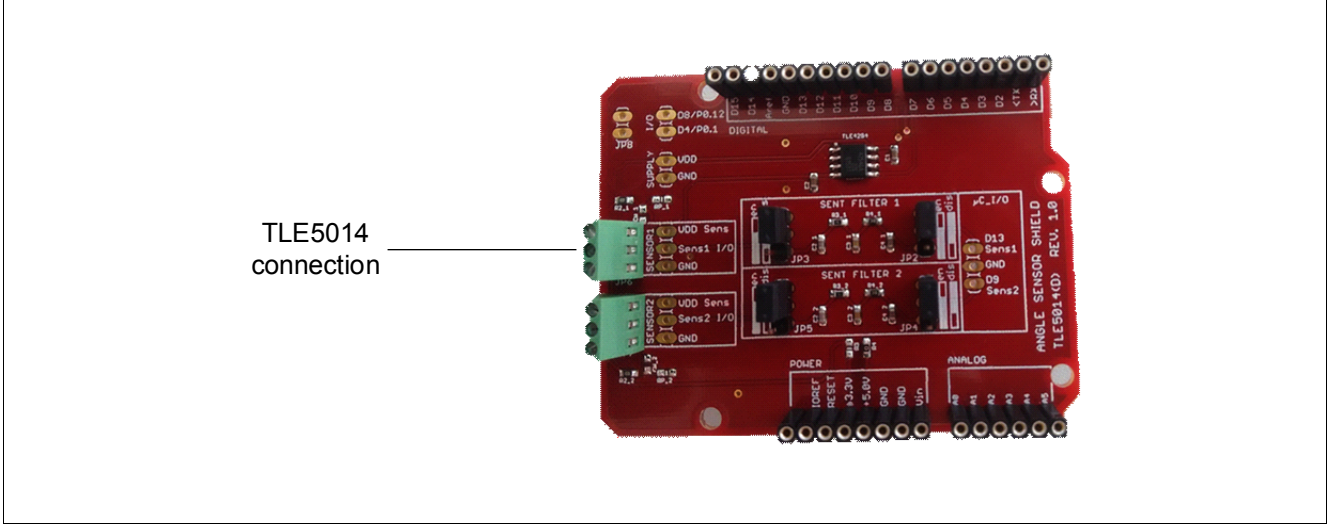

Figure 3 TLE5014 sensor connection

Care has to be taken that all pins of the TLE5014 are connected according to the TLE5014 datasheet.

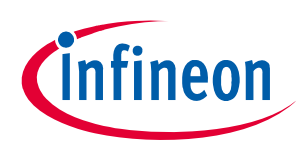

### 1.2 TLE5014 satellite board

A satellite board is provided with a TLE5014D dual channel angle sensor which can be connected to the shield of the Eval Kit. The TLE5014 on this board is pre-programmed with the following settings:

- SENT single secure sensor (incl. rolling counter and inverted nibble)
- UT=3.0 μs, pause pulse, no short serial message

The sensor is fully configurable and can be set to different protocol options and interfaces (SENT, SPC, PWM). For a SPC bus mode:

- channel 1 has the default hard-wired address ID=0
- channel 2 has ID =1

It is possible to change the address by changing the "zero-ohm" resistors on the board (see figure and table below).

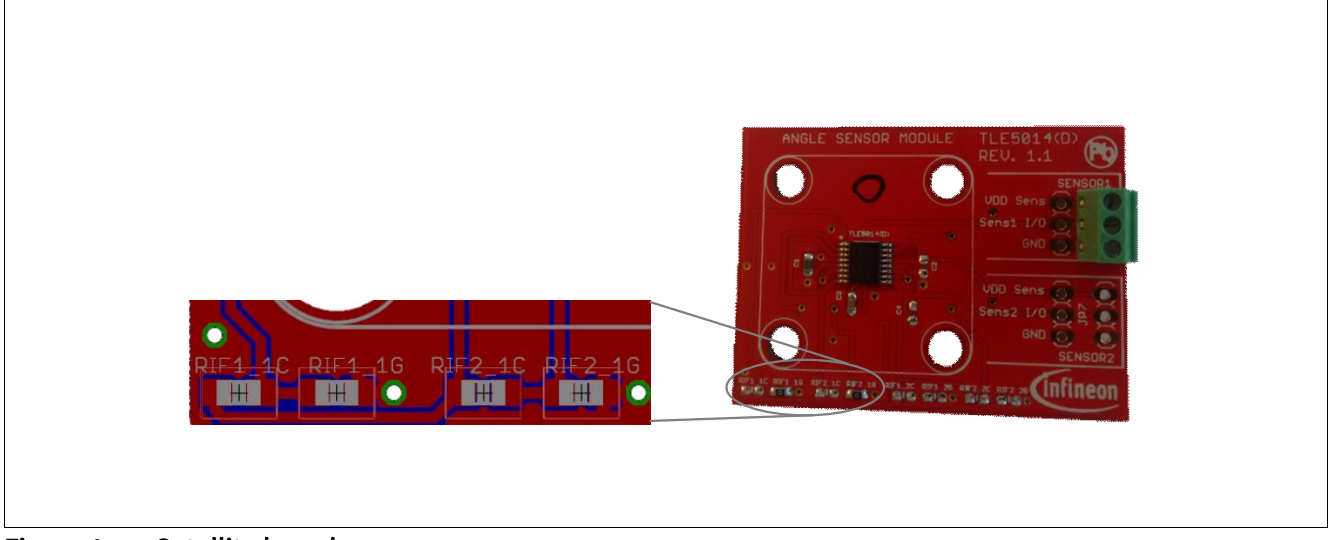

Figure 4 Satellite board

#### Table 1Change the address

|        | RIF1_1C | RIF1_1G | RIF2_1C | RIF2_1G |
|--------|---------|---------|---------|---------|
| ID = 0 |         | х       |         | х       |
| ID = 1 | х       |         |         | х       |
| ID = 2 |         | х       | х       |         |
| ID = 3 | x       |         | x       |         |

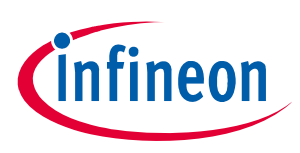

### 1.3 Jumper setting

### Table 2 Jumper setting

| Jumper | Position | Description                       |
|--------|----------|-----------------------------------|
| J2/J3  | en       | SENT filter for sensor 1 enabled  |
| J2/J3  | dis      | SENT filter for sensor 1disabled  |
| J4/J5  | en       | SENT filter for sensor 2 enabled  |
| J4/J5  | dis      | SENT filter for sensor 2 disabled |

*Note:* For reading/writing the EEPROM the SENT filter has to be disabled.

#### Installation

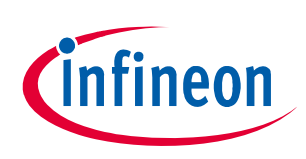

### 2 Installation

- 1. Download and install the Seeger driver from following web page: https://www.segger.com/downloads/jlink/JLink\_Windows.exe
- 2. Connect the programmer with an USB cable to an USB 2.0 port.
- 3. Install the programmer software by double-clicking on the file: TLE5014 BootKit V2.x.x.msi.
- 4. Start the installed software TLE5014 BootKit.
- 5. If you use the microcontroller the first time or if you use a new software revision, click on the **Flash MCU** button ( $\mu$ C is flashed with firmware).

| Sensor    | Help | Flash | MCU |
|-----------|------|-------|-----|
|           |      |       |     |
|           |      |       |     |
|           |      |       |     |
|           |      |       |     |
|           |      |       |     |
| Programme | er   |       |     |
| rogramme  | er   |       | 7   |
| Programme | er   |       | ]   |
| Programme | er   |       | ]   |
| Programme | er   | -5    |     |

## 3 Programming

#### 3.1 Programmer connection

After starting the software, click the **Connect** button to connect the Programmer.

In the **Configuration** drop-down list select your configuration:

- Single sensor (= no bus operation)
- Bus operation (several sensors on one SPC line)

In the **Sensor** drop-down list select the sensor which you want to read. The Eval Kit supports two channels which correspond to the two connectors on the PCB:

- TLE5014 CH1 = Sens1
- TLE5014 CH2 = Sens2

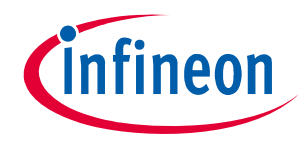

| BootKit ( | n COM17 |   |
|-----------|---------|---|
| 1         | 1       | Ū |
| - Enur    | ation   |   |

1

| Program   | mer<br>on COM17 |   |
|-----------|-----------------|---|
| Configura | ation           | Ű |
| Single Se | ensor           | ~ |
| Sensor    |                 |   |
| None      |                 | • |

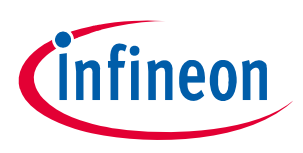

#### 3.2 Angle read-out

Click the **Start** button to start the angle read-out. The display shows the real time angle read-out of the sensor and other protocol related values (e.g. status nibble for SENT/SPC).

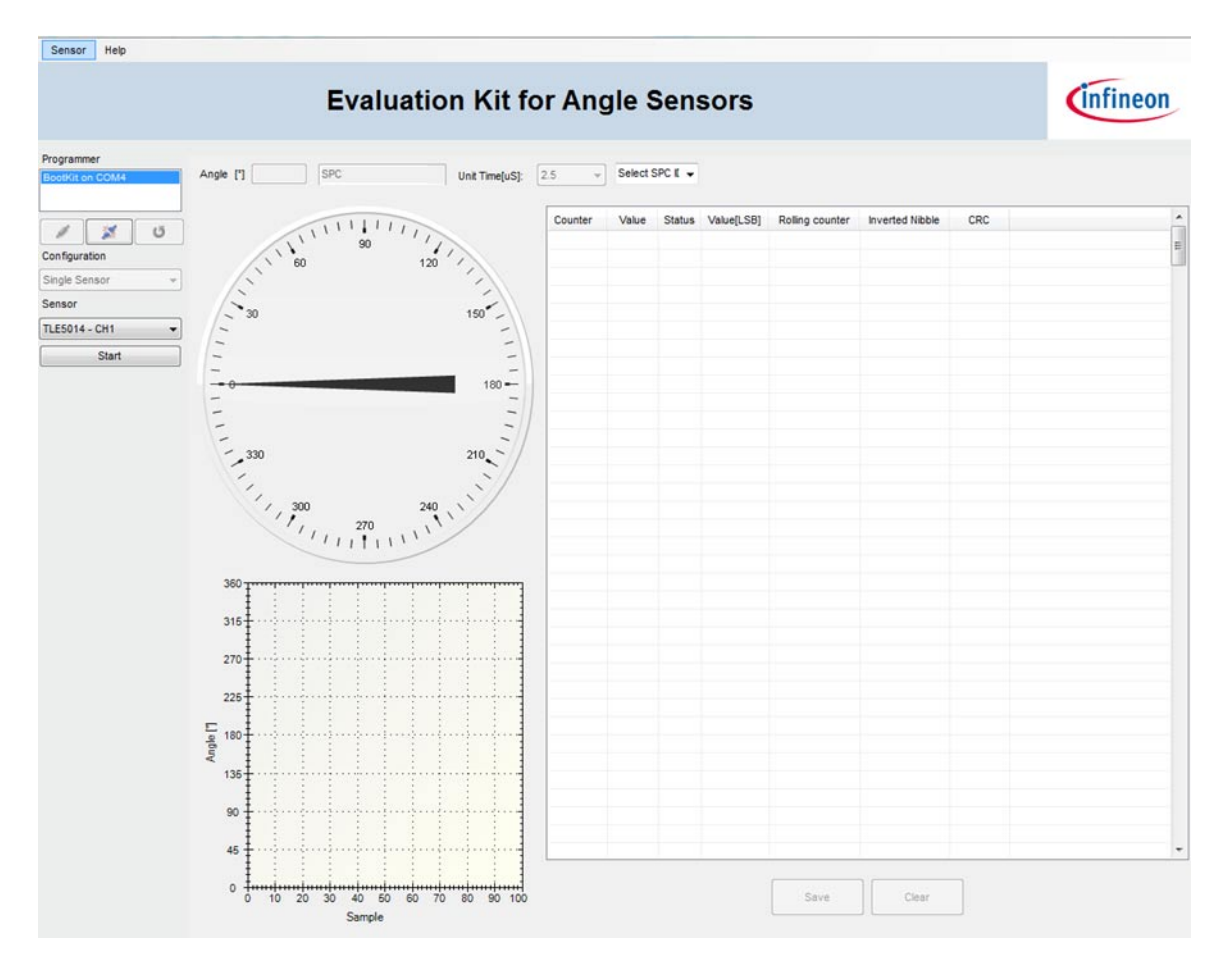

Click the **Stop** button to stop the sensor read-out.

The tool automatically displays the preprogrammed sensor interface and unit time. The SPC address has to be set manually:

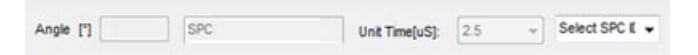

#### 3.3 User menu

Click on the **Sensor** menu and select one of the following options:

- EEPROM Register
- Program by feature
- Read SSM
- Burn Angle Base

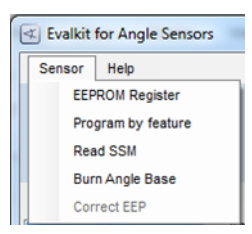

#### 3.3.1 EEPROM Register

Select **Sensor > EEPROM Register** in the menu bar on the top to display the EEPROM register mapping. Click on the register in the left column to highlight the register and to display the content on the right.

| TLE5014           | - | 15 | 14 | 13 | 12 | 11 | 10 | 9 | 8 | 7 | 6 | 5 | 4 | 3 | 2 | 1 | 0 | - | Hexadecimal |
|-------------------|---|----|----|----|----|----|----|---|---|---|---|---|---|---|---|---|---|---|-------------|
| E- Register0x0060 |   | 0  | 0  | 0  | 0  | 1  | 0  | 0 | 0 | 0 | 0 | 0 | 0 | 0 | 0 | 0 | 0 |   |             |
| Register0x0062    |   | 0  | 0  | 4  | 4  |    | 4  | 4 | 4 | 4 | 4 | 4 | 4 | 1 | 1 | 1 | 4 |   | Decimal     |
| Register0x0064    |   | 0  | 0  | 1  | -  | 0  | -  | - |   | 1 | - | - |   | 1 | 1 | - | - |   |             |
| Register0x0066    |   | 0  | 0  | 0  | 0  | 0  | 0  | 1 | 1 | 0 | 0 | 1 | 1 | 0 | 0 | 1 | 1 | н |             |
| Register0x0068    | = | 0  | 0  | 1  | 1  | 1  | 1  | 0 | 0 | 1 | 1 | 0 | 0 | 1 | 1 | 0 | 0 |   | Lock EEPROM |
| Register0x006A    |   | 0  | 0  | 0  | 0  | 0  | 0  | 0 | 0 | 0 | 0 | 0 | 0 | 1 | 1 | 0 | 0 |   | -           |
| Register0x006E    |   | 0  | 0  | 1  | 1  | 1  | 1  | 0 | 0 | 0 | 0 | 0 | 1 | 1 | 0 | 0 | 0 |   |             |
| Register0x0090    |   | 0  | 0  | 0  | 0  | 0  | 0  | 0 | 0 | 0 | 0 | 0 | 0 | 0 | 0 | 0 | 0 | 1 |             |
| + Register0x0092  |   | 0  | 0  | 0  | 0  | 0  | 0  | 0 | 0 | 0 | 0 | 0 | 1 | 0 | 1 | 1 | 1 |   |             |
| Register0x0094    |   | 0  | 0  | 0  | 0  | 0  | 0  | 0 | 0 | 0 | 0 | 0 | 0 | 0 | 0 | 0 | 0 |   |             |
| E-Register0x0096  |   |    | 0  | 0  | 0  | 0  | 0  | 0 | 0 | 0 | 0 | 0 | 0 | 0 | 0 | 0 | 0 |   |             |
| Register0x0098    |   | 0  | 0  | 0  | 0  | 0  | 0  | 0 | 0 | 0 | 0 | 0 | 0 | 0 | 0 | 0 | 0 |   |             |
| E-Register0x009A  |   | 0  | 0  | 0  | 0  | 0  | 0  | 0 | 0 | 0 | 0 | 0 | 0 | 0 | 0 | 0 | 0 |   |             |
| Register0x009C    |   | 1  | 0  | 1  | 1  | 0  | 0  | 1 | 1 | 1 | 1 | 1 | 1 | 1 | 1 | 1 | 0 |   |             |
| Register0x009E    |   | 0  | 0  | 1  | 0  | 0  | 0  | 0 | 1 | 0 | 0 | 0 | 1 | 0 | 0 | 0 | 0 |   |             |
| Register0x00A0    |   | 1  | 1  | 1  | 1  | 1  | 1  | 1 | 1 | 1 | 1 | 1 | 1 | 1 | 1 | 1 | 1 |   |             |
| Register0x00A2    |   | 0  | 0  | 0  | 0  | 0  | 0  | 0 | 0 | 0 | 0 | 0 | 0 | 0 | 0 | 0 | 0 |   |             |
| + Register0x00A4  |   | 0  | 0  | 0  | 0  | 0  | 4  | 0 | 0 | 0 | 0 | 0 | 0 | 0 | 0 | 0 | 0 |   |             |
| +- Register0x00A8 |   | -  | 0  | 0  | 0  | 0  | -  | 0 | 0 | 0 | 0 | 0 | 0 | 0 | 0 | 0 | 0 |   |             |
| + Register0x00AA  |   | 0  | 0  | 0  | 0  | 0  | 0  | 0 | 0 | 0 | 0 | 0 | 0 | 0 | 0 | 0 | 0 |   |             |
| E Register0x00AC  |   | 0  | 1  | 0  | 0  | 0  | 0  | 0 | 0 | 0 | 0 | 0 | 1 | 0 | 0 | 0 | 0 |   |             |
| - Register0x00AE  |   | 0  | 0  | 0  | 0  | 0  | 1  | 0 | 0 | 1 | 1 | 0 | 1 | 1 | 0 | 0 | 0 |   |             |
| . Register0x00B0  | * | 0  | 0  | 0  | 0  | 0  | 0  | 0 | 0 | 0 | 0 | 0 | 0 | 0 | 0 | 0 | 0 | * |             |

| Button      | Description                                                                                                    |  |  |  |  |  |  |
|-------------|----------------------------------------------------------------------------------------------------|--|--|--|--|--|--|
| Read EEPROM | Read the current EEPROM values and update the displayed EEPROM content.<br>A register content can be modified by editing the value on the right either in a<br>hexadecimal or a decimal value and pressing RETURN.                                                                                 |  |  |  |  |  |  |
| Burn EEPROM | Burn the displayed content to the TLE5014 EEPROM.      A successfully EEPROM burning is indicated with a "Burn successful!" message.      Note:    Care has to be taken not to modify EEPROM registers which change the sensor configuration. This could result in a wrong function of the device. |  |  |  |  |  |  |
| Browse LUT  | Browse for a .txt file which contains the values intended to be used in the look-up<br>table. See Chapter 3.4 for more details.Note:After re-loading LUT values (Browse LUT) or EEPROM content (Load Config)<br>the EEPROM has to be burned by pressing Burn EEPROM.                               |  |  |  |  |  |  |

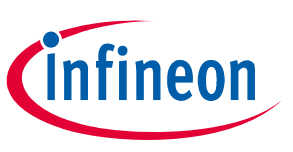

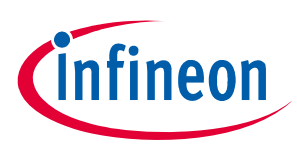

| Button                     | Description                                                                                                    |  |  |  |  |  |  |  |
|----------------------------|----------------------------------------------------------------------------------------------------|--|--|--|--|--|--|--|
| Save Config<br>Load config | Save the actual EEPROM settings in a .txt file.                                                                                     |  |  |  |  |  |  |  |
|                            | Load the EEPROM content from a .txt file.                                                                                           |  |  |  |  |  |  |  |
|                            | Note: After re-loading LUT values (Browse LUT) or EEPROM content (Load Config) the EEPROM has to be burned by pressing Burn EEPROM. |  |  |  |  |  |  |  |
| Lock EEPROM                | Locks the EEPROM. A further re-programming is not possible.                                                                         |  |  |  |  |  |  |  |
|                            | <i>Note:</i> There is no "Unlock" function implemented.                                                                             |  |  |  |  |  |  |  |

#### 3.3.2 Program by feature

Select **Sensor > Program by feature** in the menu bar on the top to display the actual sensor configuration. Modifications can be done and then burned to the EEPROM.

| Select protocol SENT | •                |      |
|----------------------|------------------|------|
| Unit Time            | 3us              | •    |
| Short Serial Message | Disable          | •    |
| Pause Pulse          | Enable           | •    |
| Error Code Signal    | Enable           | •    |
| Sent Protocol Type   | Singe Secure SEN | IT 🔻 |
|                      |                  |      |

| Button      | Description                                                                                |
|-------------|--------------------------------------------------------------------------------------------|
| Burn EEPROM | Burn the EEPROM.                                                                           |
| Reset       | Restore the default configuration but only as long as the EEPROM has <b>NOT</b> be burned. |

#### 3.3.2.1 PWM frequency calculation

When setting the **Select protocol** to **PWM**, two parameters have to be specified which give the PWM frequency.

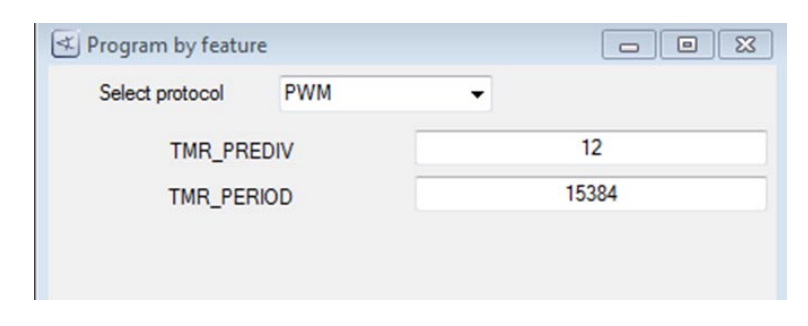

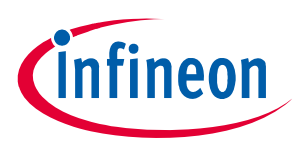

The PWM frequency is calculated according following formula:

(3.1)

$$f[Hz] = \frac{4000000}{(1 + TMR_PREDIV)(TMR_PERIOD)}$$

#### 3.3.3 Read SSM

Select **Sensor > Read SSM** in the menu bar on the top to display the actual content of the short serial message SSM:

- Temperature
- Angle base & rotation direction
- 32-bit customer ID

| Short Se    | rial Mess      |            |
|-------------|----------------|------------|
| Temperature | e - Frame O    |            |
| LSB         | 253            |            |
| [deg C]     | 20,66          |            |
| ANG_BASE    | - Frame 1 ar   | nd Frame 2 |
| Frame 1     | 1              | Ox1        |
| Frame 2     | 34             | 0x22       |
| 16bit Value | 290            | 0x122      |
| CUST_ID_0   | ) - Frame 4 ar | nd Frame 5 |
| Frame 4     | 0              | 0x0        |
| Frame 5     | 1              | 0x1        |
| 16bit Value | 1              | 0x1        |
| CUST_ID_1   | - Frame 6 ar   | nd Frame 7 |
| Frame 6     | 0              | 0x0        |
| Frame 7     | 2              | Ox2        |
| 16bit Value | 2              | 0x2        |

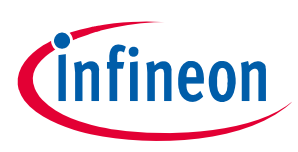

#### 3.3.4 Burn Angle Base

To define a new angle base, first **Start** the read-out of angle values.

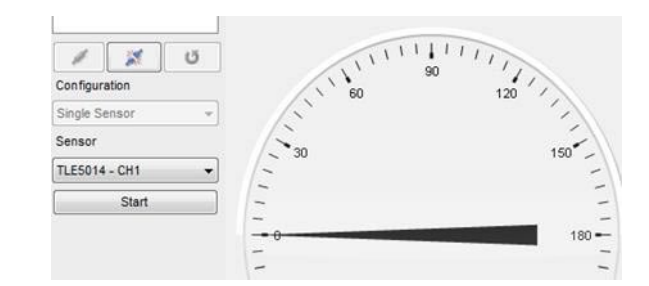

The application has to be turned to the desired new zero-value and read-out has to be stopped by clicking **Stop**.

Select **Sensor > Burn Angle Base** in the menu bar on the top to display the Burn Angle Base window.

| Burn Angle Base and Direction |  |  |  |
|-------------------------------|--|--|--|
| 1026                          |  |  |  |
| 0 -                           |  |  |  |
| Exit                          |  |  |  |
|                               |  |  |  |

Click **Burn** to burn the value to the EEPROM as new angle base.

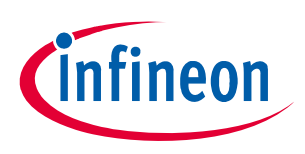

#### 3.4 Look-up table programming

The **Browse LUT** button opens a window to select a .txt file with the data which should be programmed into the look-up table (LUT).

Opening the .txt file loads the content in the displayed EEPROM mapping.

After loading the file press **Burn EEPROM** to burn the LUT values to the EEPROM.

#### txt file with values for LUT

The .txt file for the LUT values consists of a header and 32 pair of data, separated by a comma. One pair consists of the real angle value and the read out of the sensor at this position as a 12-bit value. The 32 real angle values can not be modified and have to be  $0^\circ$ , 11.25°, 22.5°, ... 348.75°.

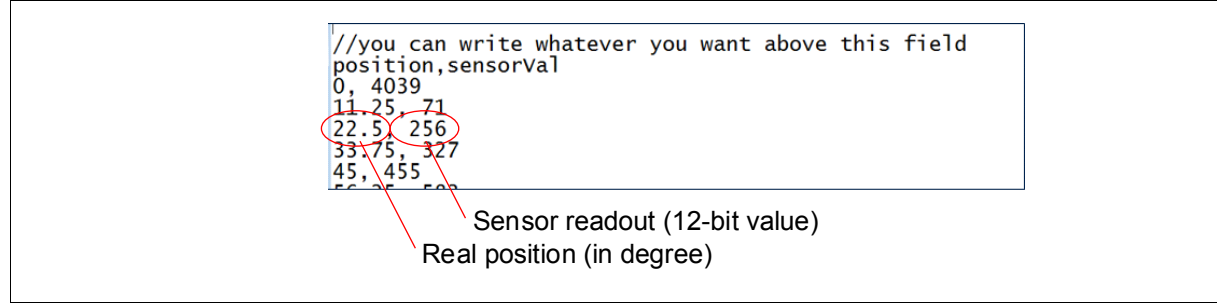

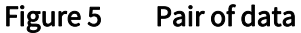

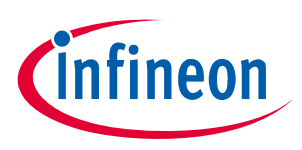

### 4 EEPROM map PWM interface

#### Table 3 EEPROM map PMW interface

| Register address Register name |                            | Bit    | Description               |
|--------------------------------|----------------------------|--------|---------------------------|
| 0x0060 <sub>H</sub>            | Data duty cycle min. value | [13:0] | 0% 100% mapped to 0 16383 |
| 0x0062 <sub>H</sub>            | Data duty cycle max. value | [13:0] | 0% 100% mapped to 0 16383 |
| 0x0064 <sub>H</sub>            | Diagnostic value low       | [13:0] | 0% 100% mapped to 0 16383 |
| 0x0066 <sub>H</sub>            | Diagnostic value high      | [13:0] | 0% 100% mapped to 0 16383 |
| 0x0068 <sub>H</sub>            | PWM predevider             | [7:0]  | TMP_PREDIV                |
| 0x006A <sub>H</sub>            | PWM period                 | [13:0] | TMP_PERIOD                |

#### Example: Data duty cycle range

#### Example: Diagnostic range

 $0x0060_{H} = 2048 \Rightarrow 12.5\%$   $0x0062_{H} = 14335 \Rightarrow 87.5\%$  $0^{\circ} \dots 360^{\circ}$  mapped to  $12.5\% \dots 87.5\%$   $0x0064_{H} = 819 \rightarrow 5\%$  (diagnostic low value)  $0x0066_{H} = 15564 \rightarrow 95\%$  (diagnostic high value)

#### 4.1 EEPROM map

Only a few registers should be modified by the user, all others are pre-programmed. Changing these registers might change sensor behavior and accuracy.

The following registers can be changed by the user:

#### Table 4 EEPROM map overview

| Register address                        | Register name             | Bit    | Description                              |
|-----------------------------------------|---------------------------|--------|------------------------------------------|
| 0x00A0 <sub>H</sub>                     | ANG_BASE                  | [15:2] | 14-bit angle base                        |
| 0x00A0 <sub>H</sub>                     | DAO <sub>H</sub> ANG_BASE |        | Rotation direction                       |
| 0x00A2 <sub>H</sub>                     | PWI_MD_USR                | [15:0] | Protocol and interface settings          |
| 0x00A4 <sub>H</sub> SPC_ADDR            |                           | [9:8]  | Determines the SPC address of the sensor |
| Dx00B0 <sub>H</sub> EE <sub>H</sub> LUT |                           | [15:0] | Look-up table, 32 registers in total     |
| 0x00F2 <sub>H</sub> Cust_ID             |                           | [15:0] | Customer ID, will be transmitted via SSM |
| 0x00F4 <sub>H</sub> Cust_ID             |                           | [15:0] | Customer ID, will be transmitted via SSM |
| 0x00F6 <sub>H</sub> FE <sub>H</sub>     | Cust_ID                   | [15:0] | Customer ID                              |

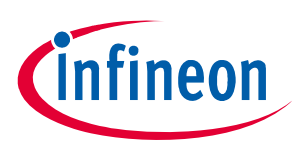

#### 4.2 TLE5014 EEPROM 0x00A2<sub>H</sub>: PWI\_MD\_USR

#### Table 5 PWI\_MD\_USR

| Name             | Bit     | Description                                                    | Value                                                                                                    |  |
|------------------|---------|----------------------------------------------------------------|----------------------------------------------------------------------------------------------------|--|
| PWI_MODE         | [15:13] | Interface selection                                            | 100 <sub>B</sub> : PWM<br>010 <sub>B</sub> : SENT<br>001 <sub>B</sub> : SPC                                                                   |  |
| PWM_EDGE         | [12]    | PWM starting edge                                              | 0 <sub>B</sub> : Rising<br>1 <sub>B</sub> : Falling                                                                                           |  |
| SENT/SPC_LT_5_3  | [11]    | SENT/SPC low time 0 <sub>B</sub> : 5UT<br>1 <sub>B</sub> : 3UT |                                                                                                    |  |
| SPC_TEMP         | [10]    | Temperature information                                        | 0 <sub>B</sub> : No temp. nibble<br>1 <sub>B</sub> : Temperature nibble                                                                       |  |
| SPC_RCNIB        | [9]     | Rolling counter                                                | 0 <sub>B</sub> : RC nibble enabled<br>1 <sub>B</sub> : No RC nibble                                                                           |  |
| SPC_RCCRC        | [8]     | Rolling counter in CRC                                         | 0 <sub>B</sub> : No RC in CRC<br>1 <sub>B</sub> : RC in CRC                                                                                   |  |
| SPC_TRIG         | [7]     | SPC bus mode                                                   | 0 <sub>B</sub> : 90 μs trigger length fix<br>1 <sub>B</sub> : variable trigger length                                                         |  |
| SENT_PROMO       | [6]     | SENT protocol type                                             | 0 <sub>B</sub> : Single secure sensor<br>1 <sub>B</sub> : Standard SENT                                                                       |  |
| SENT_ERR_SIG     | [5]     | SENT Error indication                                          | 0 <sub>B</sub> : error code "4091" in data range and<br>status nibble<br>1 <sub>B</sub> : Error in status nibble only                         |  |
| SENT_PAPU        | [4]     | Pause pulse activation                                         | 0 <sub>B</sub> : No pause pulse<br>1 <sub>B</sub> : Pause pulse                                                                               |  |
| SENT/SPC_PWI_SSM | [3]     | SENT/SPC short serial message                                  | 0 <sub>B</sub> : No short serial message<br>1 <sub>B</sub> : Short serial message                                                             |  |
| SENT/SPC_UT      | [2:0]   | Unit time setting                                              | 000 <sub>B</sub> : 3.0 μs<br>001 <sub>B</sub> : 2.5 μs<br>010 <sub>B</sub> : 2.0 μs<br>011 <sub>B</sub> : 1.5 μs<br>100 <sub>B</sub> : 1.0 μs |  |

Note: Depending on the software version not all interface settings may be supported and the angle value and/or additional protocol information may not be displayed EEPROM reading and programming is possible in any case, however.

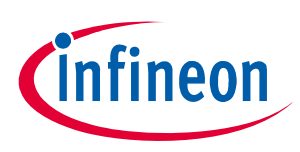

#### 4.3 Angle base calculation

#### For PWM/SPC protocol and SENT when feature error code "4091" is disabled

- Determine the position were "0°" should occur.
- Read out the 12-bit angle value at this position (in LSB).
- Multiply this value by 16.
- Write this (decimal) value in register 0x00A0<sub>H</sub> and burn EEPROM.
- To change the rotation direction:
  - Add "2" to this value in case bit[1] in 0x00A0<sub>H</sub> is "0" and burn EEPROM again.
  - Subtract "2" from this value in case bit[1] in 0x00A0<sub>H</sub> is "1" and burn EEPROM again.

#### For SENT protocol when feature error code "4091" is enabled

- Determine the position were "0°" should occur.
- Read out the 12-bit angle value at this position (in LSB) -> LSB12'.
- Calculate: 4 \* trunc[16384/4088 \* (LSB12' 1)].
- Write this (decimal) value in register 0x00A0<sub>H</sub> and burn EEPROM.
- To change the rotation direction:
  - add "2" to this value in case bit[1] in 0x00A0<sub>H</sub> is "0" and burn EEPROM again
  - subtract "2" from this value in case bit[1] in 0x00A0<sub>H</sub> is "1" and burn EEPROM again

#### 4.4 SPC address configuration

If SPC in bus mode is used it is mandatory that the address of each sensor is written in the corresponding EEPROM. This address must match with the address which is assigned via hardware pinout to this sensor.

Following values have to be written to address 0x00A4<sub>H</sub>:

- For ID = 0: 0x0400<sub>H</sub>
- For ID = 1: 0x0500<sub>H</sub>
- For ID = 2: 0x0600<sub>H</sub>
- For ID = 3: 0x0700<sub>H</sub>
- Note: The bit [7:0] of register 0x00A4<sub>H</sub> contain the CRC for protecting the sensor configuration. After a change of the configuration (e.g. angle base or SPC ID) is written to the EEPROM (EEPROM is burned) the CRC is updated automatically.

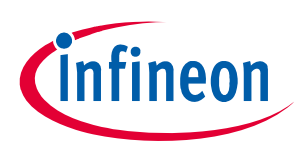

#### 4.5 Comments

If using SPC bus mode, the first step should be to write the corresponding SPC ID in address  $0x00A4_{H}$  (Chapter 4.4).

The sensor comes with an enabled, default programmed look-up table (LUT) to reach the specified accuracy. The default LUT values may not be changed as long as no own data are available. A change causes an increased angle error.

The default values of the LUT can be overwritten in case own data are generated (for e.g. to correct for magnetic circuit assembly tolerances).

If look-up table is used, the angle base correction (bit [15:2] of address 0x00A0<sub>H</sub>) has to be performed before look-up table values are modified.

No other bits as the described may be changed as this could cause an unpredictable sensor behavior.

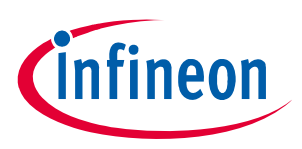

**Revision history** 

## 5 Revision history

| Revision | Date       | Changes           |
|----------|------------|-------------------|
| Rev. 1.0 | 2017-08-02 | Initial creation. |

#### Trademarks

All referenced product or service names and trademarks are the property of their respective owners.

Edition 2017-08-02 Published by Infineon Technologies AG 81726 Munich, Germany

© 2018 Infineon Technologies AG. All Rights Reserved.

Do you have a question about any aspect of this document? Email: erratum@infineon.com

Document reference

#### IMPORTANT NOTICE

The information given in this document shall in no event be regarded as a guarantee of conditions or characteristics ("Beschaffenheitsgarantie").

With respect to any examples, hints or any typical values stated herein and/or any information regarding the application of the product, Infineon Technologies hereby disclaims any and all warranties and liabilities of any kind, including without limitation warranties of non-infringement of intellectual property rights of any third party.

In addition, any information given in this document is subject to customer's compliance with its obligations stated in this document and any applicable legal requirements, norms and standards concerning customer's products and any use of the product of Infineon Technologies in customer's applications.

The data contained in this document is exclusively intended for technically trained staff. It is the responsibility of customer's technical departments to evaluate the suitability of the product for the intended application and the completeness of the product information given in this document with respect to such application. For further information on technology, delivery terms and conditions and prices, please contact the nearest Infineon Technologies Office (www.infineon.com).

#### WARNINGS

Due to technical requirements products may contain dangerous substances. For information on the types in question please contact your nearest Infineon Technologies office.

Except as otherwise explicitly approved by Infineon Technologies in a written document signed by authorized representatives of Infineon Technologies, Infineon Technologies' products may not be used in any applications where a failure of the product or any consequences of the use thereof can reasonably be expected to result in personal injury.

## **X-ON Electronics**

Largest Supplier of Electrical and Electronic Components

Click to view similar products for Magnetic Sensor Development Tools category:

Click to view products by Infineon manufacturer:

Other Similar products are found below :

AS5134 AB MMC5633NJL-B MIKROE-1647 MIKROE-1646 EVAL-CN0332-PMDZ AS5510-WL\_EK\_DB ADA4571R-EBZ AS5170A-SO\_EK\_AB 4366 AS5013-QF\_EK\_AB AS5040 DB V2 AS5045 AB AS5047D-TS\_EK\_AB AS5048A-EK-AB-STM1.1 AS5048-TS\_EK\_DB AS5050A-QF\_EK\_AB AS5132 AB AS5132 DB AS5132-PB AS5145B-EK-AB-STM1.0 AS5147P-TS\_EK\_AB AS5162-EK-AB AS5172B-TS\_EK\_AB AS5247-MF\_EK\_SB AS5247U-TQ\_EK\_SB AS5306-TS\_EK\_AB AS5311-TS\_EK\_AB AS5510-SOIC8-AB AS5600-SO\_EK\_AB AS5600-SO\_EK\_ST AS5601-SO\_EK\_ST AS5601-SO\_RD\_ST AS5X47U-TS\_EK\_AB SD4Y-EK-XX USB I&P BOX EVAL-CN0323-SDPZ EVAL-CN0368-SDPZ DFR0033 S2G03DSENSETLV493DTOB01 S2GOCURSENSETLI4970TOB01 TLE5012BE5000MS2GOTOB01 TLE5014PROGKITTOB01 EVB90316-DC EVB90316-GO EVB90333-DC EVB90393 EVB922xx MMC5983-B EXTENSION BOARD V.4.0 HAL USB PROGRAMMER TOOL V.1.0